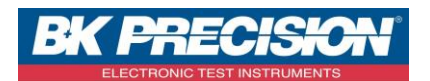

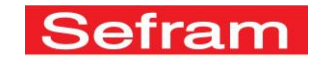

#### NA\_MDC\_AUTOSET\_7848

# AUTOSET SUR UN MESUREUR DE CHAMP TYPE 7848

Votre mesureur de champs 7848 est équipé d'un mode de réglage de type Autoset. A travers cette note d'application, vous allez apprendre à utiliser cette fonction.

## 1- Quand l'utiliser ?

### a. En terrestre :

 ✓ Dans son utilisation standard, le mode autoset sert à remplir la bibliothèque des programmes par les programmes trouvés pendant le scan. Il permet de détecter les différents multiplexes, les canaux et leurs caractéristiques (fréquence, standard, ...). Il est possible ensuite d'utiliser ces canaux pour effectuer des mesures.

### b. En satellite :

- En satellite, le mode autoset doit être utilisé dans un cadre bien spécifique (un autoset n'est pas toujours nécessaire). Les paramètres de recherche doivent être très précis.
- ✓ Un autoset complet sur la bande Ku peut s'avérer très long. De nombreuses fréquences seront détectées : elles ne pourront pas toutes figurer dans la bibliothèque des programmes. De plus, il n'est pas nécessaire d'avoir autant de fréquences pour configurer un système. Par défaut, il existe déjà des programmes satellites avec des transpondeurs préenregistrés dans le mesureur.
- ✓ Les canaux enregistrés en autoset dépendent également du LNB utilisé et de ses caractéristiques. Les fréquences scannées avec un LNB peuvent être légèrement différentes des fréquences théoriques.

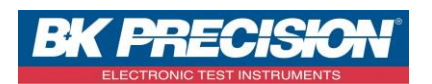

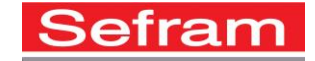

## 2- Comment l'utiliser ?

Avant tout, il faut s'assurer que l'antenne (terrestre ou satellite) soit pointée correctement vers l'émetteur.

- a. En terrestre :
- Choisissez le mode terrestre,
- Accédez à la fonction autoset en appuyant sur la touche
  Autoset
- Vous obtenez alors la page suivante :

| Autoset      |                                 |  |
|--------------|---------------------------------|--|
|              | Mode: Terrestre                 |  |
|              | Plan fréquences<br>France       |  |
|              |                                 |  |
| C            | VB-T DVB-T2                     |  |
| 0 1.7<br>MHz | 🔵 5 MHz 🕜 6 MHz 🔗 7 MHz 🔗 8 MHz |  |
| Du canal:    | E21 au canal: E60               |  |
|              |                                 |  |
|              | Start                           |  |

 Cochez alors les différents paramètres que vous souhaitez voir apparaitre dans votre scan ainsi que les numéros de canaux de début et de fin du scan :

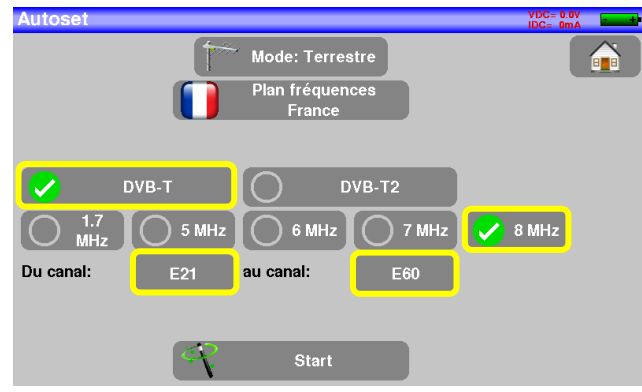

En France, les multiplexes étant en 8Mhz, nous vous conseillons de ne cocher que le scan des fréquences en 8mHz.

- Lancez le scan en appuyant sur la touche
  Start
- Le scan démarre et affiche si des canaux ont été trouvés :

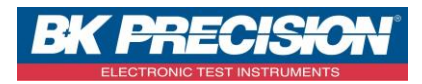

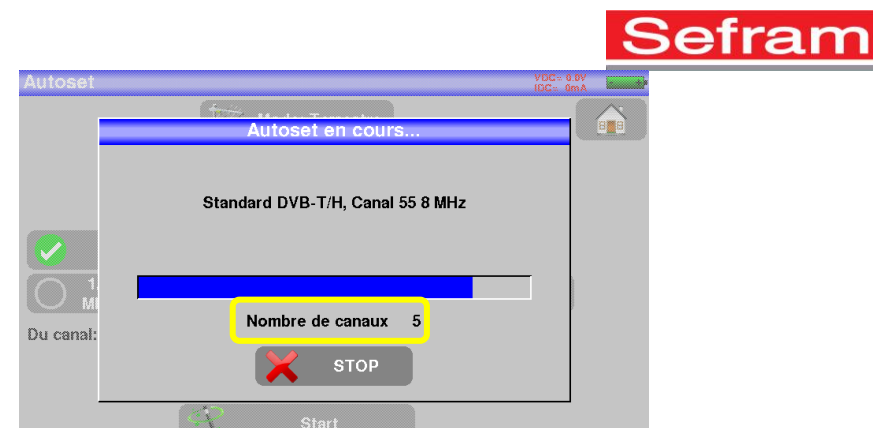

• Une fois le scan terminé, l'appareil passe en page mesure :

| Mes | ures        |                   |        |       |        |                  | VDC= 0.0V<br>IDC= 0mA |
|-----|-------------|-------------------|--------|-------|--------|------------------|-----------------------|
|     |             | C0 Auto           | set    |       | >      |                  |                       |
|     | 610.000 MHz | >1                | DV     | B-T/H |        |                  |                       |
|     | E38         | > (               | 8 M    | Hz    |        |                  |                       |
|     |             |                   |        |       |        |                  |                       |
| RF  | 58.6 dBµ'   | V <mark>20</mark> | 40     | 60    | 80     | 100              | 120                   |
| MER | 35.0dl      | B <mark>15</mark> | 20     | 25    | 30     | <mark>3</mark> 5 | 40                    |
|     |             |                   | 45.0   | DEDay | 05.0   | DED: 00          |                       |
|     | : 38.7 dB   | BERI: 4           | < 1E-8 | BERO: | < 2E-9 | PER: < 2E        | -0                    |

• Vous pouvez accéder aux différents canaux trouvés en allant dans la bibliothèque des programmes. En effet, les canaux trouvés sont sauvegardés à la suite des programmes existant dans la bibliothèque. Ils sont nommés par défaut C0, C1,...

| Prog | grami | nes                    |         |                    | VDC= 0.0V<br>IDC= 0mA |
|------|-------|------------------------|---------|--------------------|-----------------------|
| 3    | n°    | nom                    | fréq.   | standard           |                       |
| 0    | 6     | FR INTER<br>ST-ETIENNE | 88.000  | FM                 |                       |
| 0    | 7     | EUROPE 1<br>ST-ETIENNE | 104.800 | FM                 |                       |
| 0    | 8     | FR MUSIQ<br>ST-ETIENNE | 97.100  | FM                 |                       |
| 0    | 9     | C0<br>Autoset          | E38     | DVB-T/H 8M GI auto |                       |
| 0    | 10    | C1<br>Autoset          | E40     | DVB-T/H 8M GI auto |                       |
| 0    | 11    | C2<br>Autoset          | E44     | DVB-T/H 8M GI auto |                       |
| 0    | 12    | C3<br>Autoset          | E46     | DVB-T/H 8M GI auto |                       |
| 0    | 13    | C4<br>Autoset          | E49     | DVB-T/H 8M GI auto |                       |
| 0    | 14    | C5<br>Autoset          | E59     | DVB-T/H 8M GI auto | V 🗿                   |

• Vous avez la possibilité de renommer les canaux en suivant la procédure indiquée dans la note d'application sur la gestion de la bibliothèque du 7848.

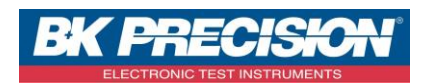

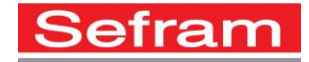

- b. <u>En satellite :</u>
- Choisissez le mode satellite,
- Accédez à la fonction autoset en appuyant sur la touche
  Autoset
- Vous obtenez alors la page suivante :

| Autoset   |                   |  |
|-----------|-------------------|--|
| Verticale | Haute Horizontale |  |
| 7         | Start             |  |

• Cochez alors les différents paramètres que vous souhaitez voir apparaitre dans votre scan :

| Autoset             | VDC=13.2V<br>IDC= 34mA |
|---------------------|------------------------|
| Basse Haute         |                        |
| Verticale Verticale |                        |
| Start               |                        |

Dans notre cas, nous choisirons de ne scanner que les fréquences basses horizontales.

- Lancez le scan en appuyant sur la touche Start
- Le scan démarre et affiche si des transpondeurs ont été trouvés :

| Autoset |                           | VDC=17.9V<br>IDC= 43mA |
|---------|---------------------------|------------------------|
|         | Autoset en cours          |                        |
|         | Fréq 10906 MHz H          | _                      |
|         | Nombre de transpondeurs 6 |                        |
|         | STOP                      |                        |

SEFRAM INSTRUMENTS SAS - 32, rue E. Martel – BP55 - F42009 – Saint-Etienne Cedex 2 France

Tel: +33 (0)4 77 59 01 01 Fax : +33 (0)4 77 57 23 23 SAS au capital de 1 650 000 euros – RCS Saint-Etienne 790 833 404/ APE: 2651B / SIRET : 790 833 404 00011 TVA Intracommunautaire: FR 19790833404

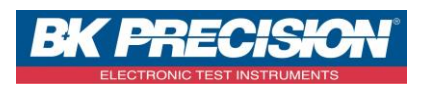

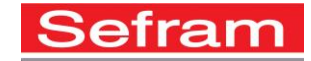

• Une fois le scan terminé, l'appareil passe en page mesure :

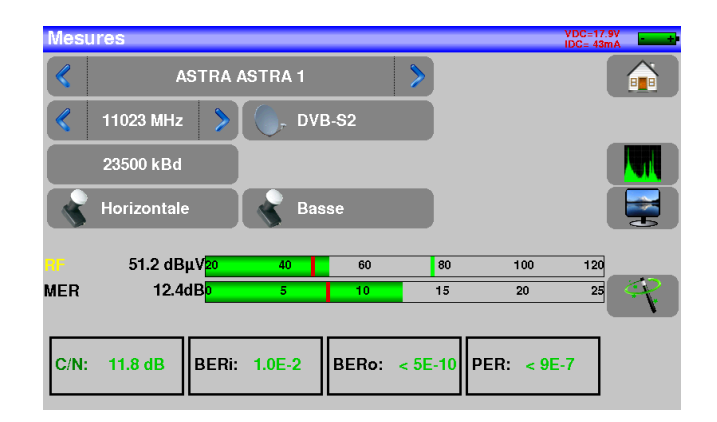

• Vous pouvez accéder aux différents transpondeurs trouvés en allant dans la bibliothèque des programmes. En effet, les transpondeurs trouvés sont sauvegardés à la suite des programmes existant dans la bibliothèque. Ils sont nommés par défaut T0, T1,...

| Prog | grami | nes                |          |              | VDC=17<br>IDC= 42 | 1.9V<br>ImA |
|------|-------|--------------------|----------|--------------|-------------------|-------------|
| 8    | n°    | nom                | fréq.    | standard     |                   |             |
| 0    | 274   | TURKSAT<br>TURKSAT | 12729 HH | DVB-S 27500  |                   |             |
| 0    | 275   | 275                | 12225 VH | DVB-S 27500  |                   |             |
| 0    | 276   | T0<br>Autoset      | 10743 HL | DVB-S 22000  |                   |             |
| 0    | 277   | T1<br>Autoset      | 10773 HL | DVB-S2 22000 |                   |             |
| 0    | 278   | T2<br>Autoset      | 10802 HL | DVB-S2 22000 |                   |             |
| 0    | 279   | T3<br>Autoset      | 10832 HL | DVB-S2 22000 |                   |             |
| 0    | 280   | T4<br>Autoset      | 10861 HL | DVB-S2 22000 |                   |             |
| 0    | 281   | T5<br>Autoset      | 10891 HL | DVB-S2 22000 |                   |             |
| 0    | 282   | T6<br>Autoset      | 10920 HL | DVB-S 22000  | <b>V</b>          | 0           |

• Vous avez la possibilité de renommer les transpondeurs en suivant la procédure indiquée dans la note d'application sur la gestion de la bibliothèque du 7848.